#### 結ネット Ver.6.1.0 NEW 提供日:2022/10/17 🗘 まちにてぃ

※画面は一例です。配色やアイコンはお使いの組織体や端末によって異なります。

日的の記事や利用者に速やかに辿り着く 指定文字による検索機能を搭載 全般

With ユイネット

役員 利用者

検索機能が搭載され、たくさんの情報があっても目的の記事や利用者に辿り着きやすくなりました。

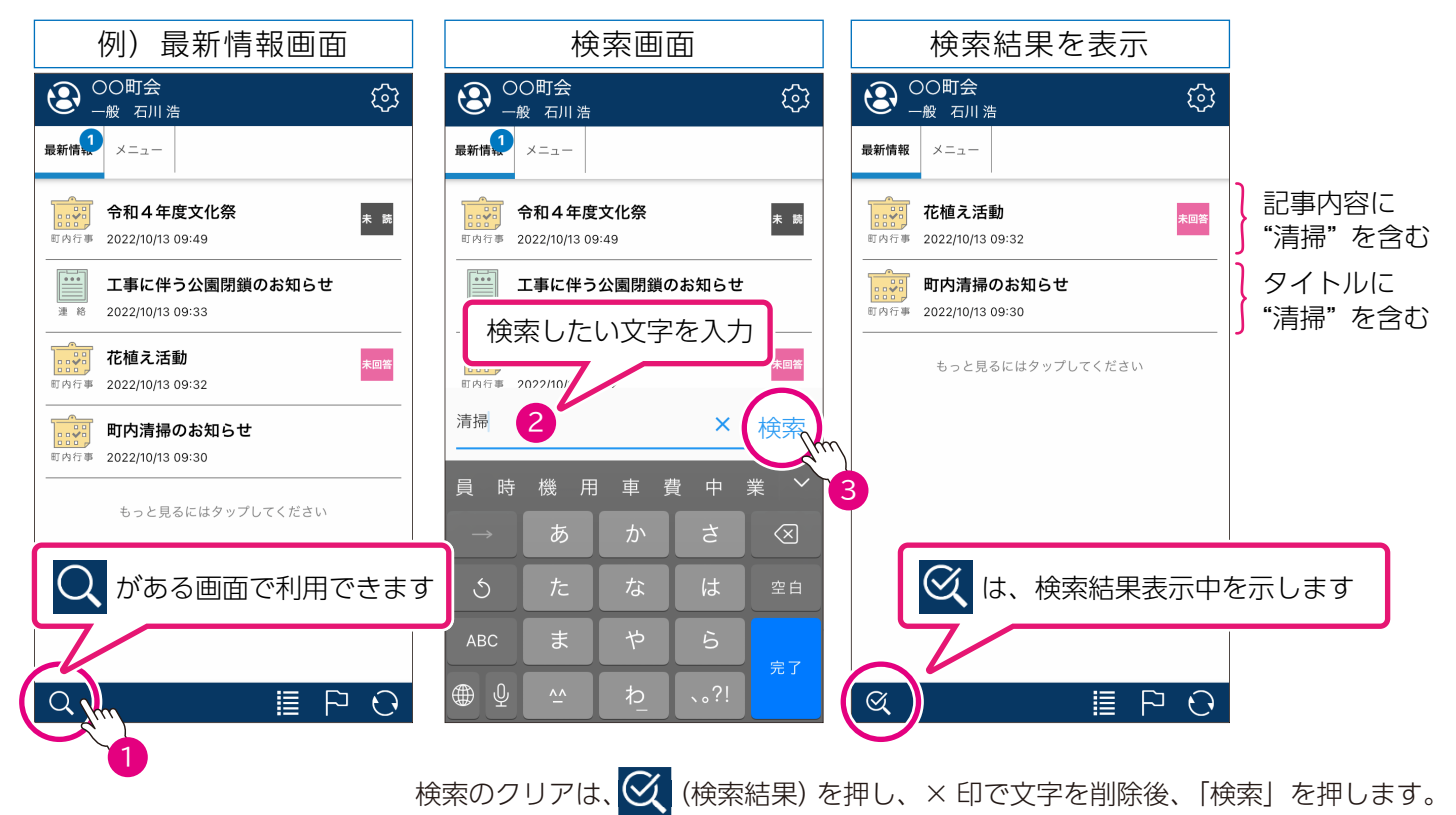

引換券やクーポンとして活用 記事(チケット機能) 回答機能を電子チケット機能として拡張 利用者

イベントで景品の引換券などの電子チケットとしてを配布できる「チケット機能」を搭載しました。

| く 記事詳約<br>一般 石)              | 田 – 町内<br>11 浩 | 行事               | ক্ট           |  |  |  |
|------------------------------|----------------|------------------|---------------|--|--|--|
| 令和4年度2                       | 令和4年度文化祭       |                  |               |  |  |  |
| 発信者                          | 事務局            | 金沢 太郎            |               |  |  |  |
| 発信日                          | 2022/1         | 0/13 09:49       |               |  |  |  |
| 利用期限                         | 2022/1         | 1/03             |               |  |  |  |
| 記事内容                         |                | コピー              | 文字小           |  |  |  |
| す。<br>今年も様々な<br>で、皆様お誘<br>い。 | 催しや作<br>いあわせ   | 品展示を行い<br>のうえ、お越 | いますの<br>むしくださ |  |  |  |
| 当日会場内で<br>るチケットを             | 同時開催<br>配布中で   | の地産マルシ<br>す。     | ェで使え          |  |  |  |
| 添 付                          |                | <b>日</b> チケッ     | トを使う<br>Im    |  |  |  |
| Ð                            |                |                  |               |  |  |  |

**1** 

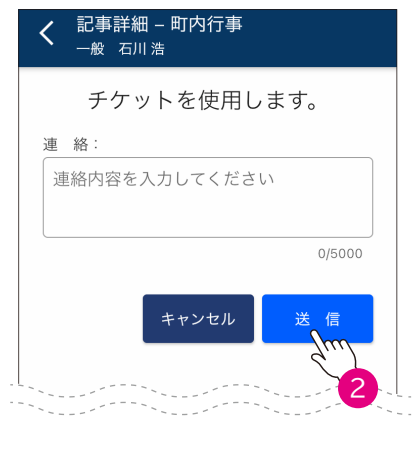

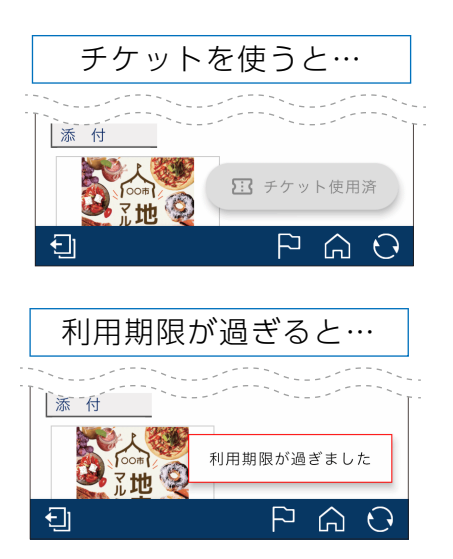

記事を発信する管理者は、これまでの回答返信機能と同様の操作でチケット機 能を使用できます。チケット機能の利用は一世帯一回限りとなります。

# 対象にあわせた情報発信 記事(回答機能) 回答種別にあわせて追加発信

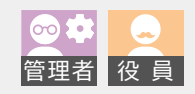

| く 記事詳細 - 町内行事<br><sup>管理者 金沢太郎</sup> | ŝ     | く OO町会<br><sup>管理者 金沢 オ</sup> | 大郎   |
|--------------------------------------|-------|-------------------------------|------|
| ▲ 用 修 正 再 送 連 絡                      | 集 計 ● | 未読                            |      |
| 花植え活動                                |       | 未回答                           |      |
| 発信者 事務局 金沢 太郎                        |       | 参加                            | -    |
| 発信先    全員                            |       | 不参加                           |      |
| 発信日 2022/10/13 09:32                 |       | 1 2004                        |      |
| 回答期限 2022/10/31                      |       |                               | 記事作成 |
| 回答可能対象世帯代表者のみ                        |       |                               | Im   |
| 記事内容コピー                              | 文字小   |                               |      |
| 町内の清堤と花植えを行います。                      |       |                               |      |
|                                      |       |                               |      |

回答返信付きの記事を発信後、回答種別を 選択し、追加の案内を発信できるようにな りました。

例えば、参加/不参加の選択肢で回答を募っ た際、「参加」を回答した利用者だけに詳細 案内を発信できます。

発信済み記事の上部に追加された 連絡 を 押し、回答種別を選択後、記事内容を作成し、 発信します。

◆◆ は画面に表示されていないボタンがあることを示しています。ボタン部を左右にスクロールすることで見えないボタンを表示できます。

| 事務局も回答編集が可能に<br>回答 - 集計 自身で回             | 答できないケースに対応                                                               | <ul> <li>●</li> <li>●</li> <li>◆</li> <li>●</li> <li>●</li></ul> |
|------------------------------------------|---------------------------------------------------------------------------|----------------------------------------------------------------------------------------------------|
|                                          | く 記事詳細 - 町内行事<br>管理者 金沢太郎<br>所属 一般<br>役職 一般<br>氏名 石川浩<br>未回答   トロンマル   送信 | ガラケー使用者や電話連絡による回答を事<br>務局(管理者)が受けた場合を想定し、管<br>理者が利用者に代わり回答ができるように<br>なりました。回答の修正履歴も残ります。<br>修正の日時・対応者                                                                                                    |
| -般石川浩<br>2022/10/13 09:50 ★回答<br>修正<br>1 | キャンセル     設定       未読     未回答       参加     「「」」       不参加     2           |                                                                                                    |

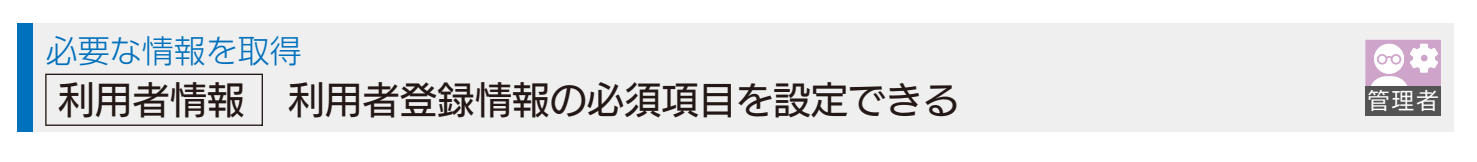

利用者申請の入力項目おいて、これまで「利用者 姓/名」「ふりがな 姓/名」「所属」が必須項目でしたが、組織 体の要望に応じて、「性別」「住所」「メールアドレス」「生年月日」「電話番号」を必須項目として追加できるよう になりました。

※ご利用の際は、利用者情報の必須項目設定が必要になります。サポート先にご相談ください。

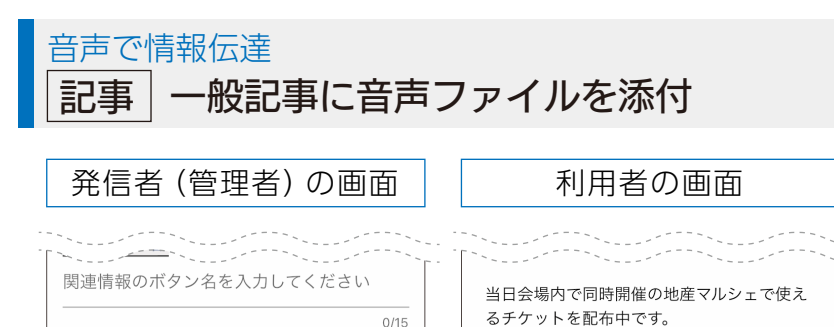

添付

Ð

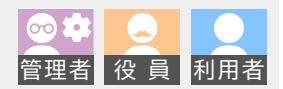

これまで災害モードの安否発信にのみ搭載 されていた音声の録音ファイルを、一般記 事でも添付できるようになりました。

✓ を押すと、端末のマイクで拾った音声 を1分間録音できます。録音を終了すると 音声ファイルとして添付されます。

利用者は添付にある「再生」を押すと、音 声を聴くことができます。

### 避難民の受け入れでも安心 対応言語 ウクライナ語に対応

添 付

0

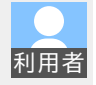

| く<br>記事詳約<br>一般 石)                                                                                                    | 田 – 連絡<br><sup>   浩</sup> | 事項           | ¢               |  |
|----------------------------------------------------------------------------------------------------|---------------------------|--------------|-----------------|--|
| Повідомлення про закриття парку<br>через будівництво                                                                                                    |                           |              |                 |  |
| 発信者                                                                                                    | 事務局                       | 金沢 太郎        |                 |  |
| 発信日                                                                                                    | 2022/10                   | )/13 09:33   |                 |  |
| 既読確認対象                                                                                                    | 世帯代表者のみ                   |              |                 |  |
| 記事内容                                                                                                    |                           | コピー          | 文字小             |  |
| У зв'язку з роботами з електропередачі<br>парк Футаба буде закритий протягом<br>наступного періоду.<br>Зверніть увагу, що під час будівництва<br>вхід заборонено. |                           |              |                 |  |
| ■ Період (запланований)<br>О місяць О день ~ О день                                                                                                    |                           |              |                 |  |
|                                                                                                    |                           | powered by G | oodle Translate |  |

翻訳対応言語にウクライナ語を追加しました。 組織体に応じて16ケ国語から必要な言語を設定 できるようになりました。

※ご利用の際は、翻訳言語の設定変更が必要になります。 サポート先にご相談ください。

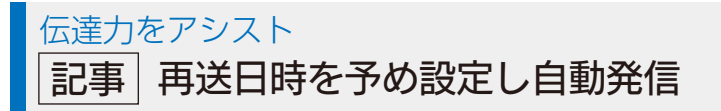

一記事作成 – 町内行事

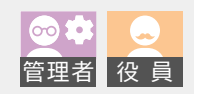

記事作成に「自動再送」を追加しました。 従来から未回答の利用者に再送機能はありました が、都度の操作が必要でした。記事作成の際に再送 日時を設定できるため、実施期間中に漏れなく再送 できます。

実施期間の設定時に「1日前に再送する」など、ルー ル化して運用することをおすすめします。

| ▲ 管理者 金沢         | 大郎       | دې د |
|------------------|----------|------|
| 回答種別<br>参加 / 不参加 |          | ▼    |
| 実施期間             |          |      |
| 2022/10/20       | 時間選択(任意) | から   |
| 2022/10/30       | 時間選択(任意) | まで   |
| 発信予約             |          |      |
| 自動再送             |          |      |
| 2022/10/29       | 時間選択     |      |
|                  |          |      |

### 世帯内利用者も回答・既読確認 記事 記事毎に回答・既読対象を代表または家族から設定

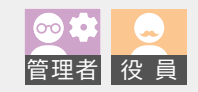

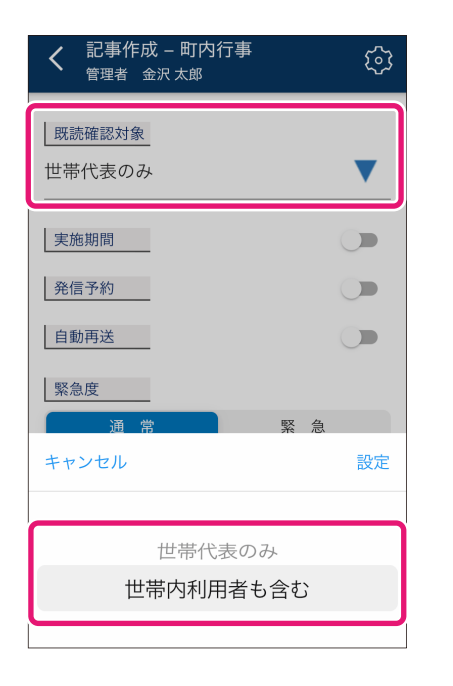

記事作成に「既読確認対象」を追加しました。 集計で確認できる既読や回答の対象を「世帯代表のみ」か「世帯内利用者も 含む」のいずれかを設定できるようになりました。 記事内容に応じて周知したい対象を選択できます。

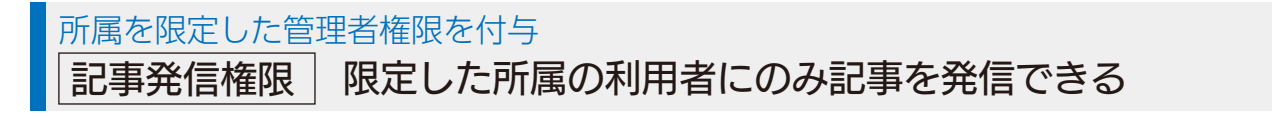

● 
● 
● 
● 
● 
● 
● 
● 
● 
● 
● 
● 
● 
● 
● 
● 
● 
● 
● 
● 
● 
● 
● 
● 
● 
● 
● 
● 
● 
● 
● 
● 
● 
● 
● 
● 
● 
● 
● 
● 
● 
● 
● 
● 
● 
● 
● 
● 
● 
● 
● 
● 
● 
● 
● 
● 
● 
● 
● 
● 
● 
● 
● 
● 
● 
● 
● 
● 
● 
● 
● 
● 
● 
● 
● 
● 
● 
● 
● 
● 
● 
● 
● 
● 
● 
● 
● 
● 
● 
● 
● 
● 
● 
● 
● 
● 
● 
● 
● 
● 
● 
● 
● 
● 
● 
● 
● 
● 
● 
● 
● 
● 
● 
● 
● 
● 
● 
● 
● 
● 
● 
● 
● 
● 
● 
● 
● 
● 
● 
● 
● 
● 
● 
● 
● 
● 
● 
● 
● 
● 
● 
● 
● 
● 
● 
● 
● 
● 
● 
● 
● 
● 
● 
● 
● 
● 
● 
● 
● 
● 
● 
● 
● 
● 
● 
● 
● 
● 
● 
● 
● 
● 
● 
● 
● 
● 
● 
● 
● 
● 
● 
● 
● 
● 
● 
● 
● 
● 
● 
● 
● 
● 
● 
● 
● 
● 
● 
● 
● 
● 
● 
● 
● 
● <

これまで、記事を発信するには全ての利用者に発信できる役員権限を付与するしかなかったのですが、所属を限定 して対象となる一部の利用者に記事を発信する権限として「所属役員権限」を追加しました。 記事発信の権限の設定により、セキュリティを向上しました。

#### 例)「子ども会」の役員が記事発信するケース

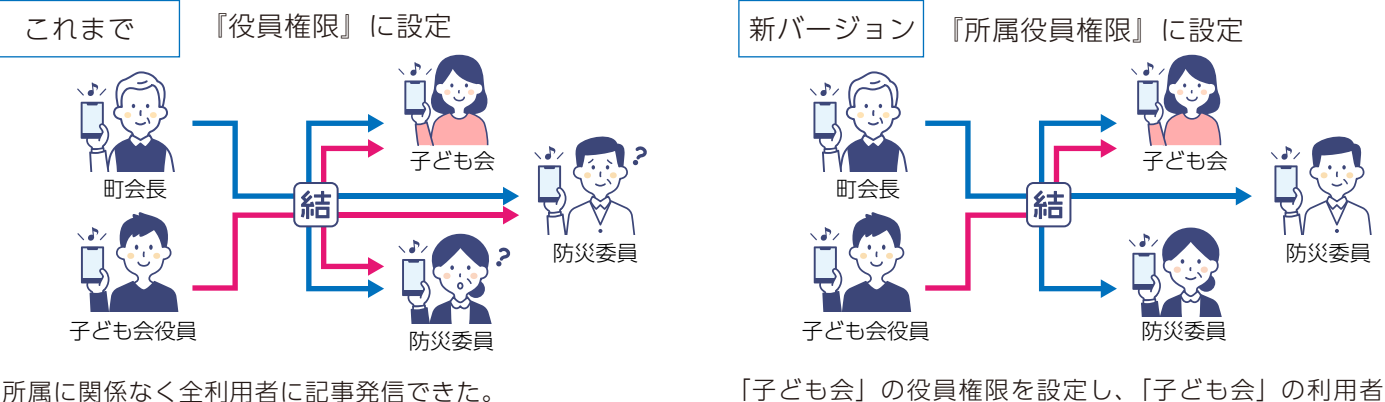

「子ども会」の役員権限を設定し、「子ども会」の利用者に のみ記事発信可能になります。

※ご利用の際は、権限の追加設定変更が必要になります。サポート先にご相談ください。

| シーン     | 項目        | 内容                                                                         | <ul><li>∞ </li><li>管理者</li></ul> | <b>全</b><br>役員 | 利用者        |
|---------|-----------|----------------------------------------------------------------------------|----------------------------------|----------------|------------|
| ログイン画面  | 文字サイズ変更   | 入力枠を示す項目名の表記を見やすく大きくし<br>ました。                                              |                                  |                | $\bigcirc$ |
|         | 縦スクロール対応  | らくらくフォンのような表示が大きい端末で画<br>面下に文字盤が隠れてしまう際に、上下スク<br>ロールで全体を表示できるようにしました。      |                                  |                | $\bigcirc$ |
| パスワード入力 | 表示切替      | パスワードの入力箇所の全てにおいて、                                                         |                                  |                | $\bigcirc$ |
| 最新情報タブ  | 記事表示アイコン  | (全て表示)、 (未読のみ表示) で表示<br>を切り替えた際に表示状態をメッセージで補足<br>するようにしました。                |                                  |                | $\bigcirc$ |
| 組織体切替   | 自動/手動切替   | 非表示の組織体の新着情報を確認する設定の初<br>期値を 全事動 (自動) から ま動 (手動) に変更し、<br>読み込みスピードを向上しました。 |                                  |                | $\bigcirc$ |
| 記事      | 時間指定箇所    | 時間指定箇所の入力を省略時に自動で設定され<br>る時間を統一しました。                                       | $\bigcirc$                       | $\bigcirc$     |            |
|         | 項目選択      | (ON) / (OFF) の制御できる各<br>項目について、制御エリアが項目全体になり、<br>選択しやすくなりました。              | $\bigcirc$                       | $\bigcirc$     | $\bigcirc$ |
|         | 発信先の指定    | 所属指定や個別指定など、階層で指定する際の<br>上階層と下階層の (ON) / (OFF)<br>の制御について連動するようになりました。     | $\bigcirc$                       | $\bigcirc$     |            |
|         |           | 詳細を指定する発信先指定の選択時に、選択ボ<br>タンを押さなくても指定先画面が表示されるよ<br>にしました。                   | $\bigcirc$                       | $\bigcirc$     |            |
|         |           | 利用者の所属において主・副を設定している際<br>に、副所属も発信先に含めるようになりました。                            | $\bigcirc$                       | $\bigcirc$     |            |
|         | 回答返信      | 回答済みのボタン名を「発信する」から「変更<br>する」に変更しました。                                       |                                  |                | $\bigcirc$ |
|         | 回答種別の任意指定 | 任意に設定できる回答選択肢の上限が、3択から5択になりました。4択以上を設定した場合は、回答画面はボタンではなくプルダウンからの選択になります。   | 0                                | 0              | $\bigcirc$ |
| チェックシート | チェック項目    | 上限を20項目から99項目に変更しました。<br>音声ファイルの添付にも対応しました。                                | $\bigcirc$                       | $\bigcirc$     |            |
| 回答集計    | 記録出力      | 出力項目に回答時間を追加しました。                                                          | $\bigcirc$                       | $\bigcirc$     |            |

# パソコンでの結ネットの利用

結ネットWeb 結ネットの運用をより便利に

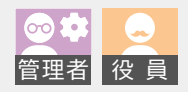

「結ネットWeb」は、アプリ「結ネット」のパソコン版で、 Web ブラウザから右のURL にアクセスしご利用いた だけます。

ログインに必要な「組織体番号」「利用者番号」「パスワード」はアプリのログイン情報と共通です。

#### 結ネット Web

### https://www.yuinet-cloud.com/web/

対応 Webブラウザ Windows 版 Mozilla Firefox 最新版 新対応 Google Chrome 最新版

| 「最新情報」を新設<br>アプリ版の「最新情                                  | 。<br>青報」タブ画面と同様、                                           | メニューカテゴ                                                          | 表示を最新状態にします                                                                                                    |
|---------------------------------------------------------|------------------------------------------------------------|------------------------------------------------------------------|----------------------------------------------------------------------------------------------------|
| リに関係なく、新潟                                               | <b>着順に表示しています。</b>                                         |                                                                  |                                                                                                    |
| 邁<br>結ネット Web =<br>goge                                 | ○○町会 - 最新情報                                                |                                                                  | 。<br>の<br>町会<br>理者 金沢 太郎                                                                                                    |
|                                                         | 検索タイプ 🛛 🖉 全表示 🔘 :                                          | 未読のみ                                                             |                                                                                                    |
| ◎ 記事一覧                                                  |                                                            |                                                                  |                                                                                                    |
| <ul> <li>☞ 記事一覧</li> <li>① ゴミ箱</li> </ul>               | *=-                                                        | タイトル                                                             | ステータス 最終更新日時 💡                                                                                                    |
| <ul> <li>ば 記事一覧</li> <li>値 ゴミ箱</li> <li>◆ 設定</li> </ul> | メニュー<br>詳細 町内行事                                            | <b>タイトル</b><br>令和4年度文化祭                                          | <b>ステータス 最終更新日時 ↓</b><br>末使用 2022/10/13 09:49                                                                                                    |
| ② 記事一覧<br>■ ゴミ箱<br>● 設定<br>◆ 設定                         | メニュー           詳細         町内行事           詳細         連絡事項   | <b>タイトル</b><br>令和4年度文化祭<br>工事に伴う公園閉鎖のお知らせ                        | ステータス     最終更新日時       末使用     2022/10/13 09:49       未読     2022/10/13 09:33                                                                            |
| び 出事一覧<br>● ゴミ箱<br>◆ 設定 〈                               | メニュー       詳細     町内行事       詳細     連絡事項       詳細     町内行事 | タイトル           令和4年度文化祭           工事に伴う公園閉鎖のお知らせ           花植え活動 | ステータス     最終更新日時       末使用     2022/10/13 09:49       未読     2022/10/13 09:33       未回答     2022/10/13 09:32                                             |
| ② 記事-覧 ● ゴミ箱 ● ゴミ箱 ● 認定 ()                              | メニュー       詳細     町内行事       詳細     連絡事項       詳細     町内行事 | タイトル           令和4年度文化祭           工事に伴う公園閉鎖のお知らせ           花植え活動 | ステータス     最終更新日時       未使用     2022/10/13 09:49       未読     2022/10/13 09:33       未回答     2022/10/13 09:32       2022/10/13 09:30     2022/10/13 09:32 |

#### 設定-利用者全体管理

| 結ネット Web ⊟        | oo町会 | ○町会 - 利用者一覧      |            |            | 端末情報は利用者の最終のアクセス端末を表示し        |                                    |                  |                               |
|-------------------|------|------------------|------------|------------|-------------------------------|------------------------------------|------------------|-------------------------------|
| ♥ 最新情報            | 絞込条件 |                  |            |            |                               | こいます。アプリ利用か Web 利用かを識別できるようになりました。 |                  |                               |
| ⑦ 記事一覧            | 利用者  | 利用者数、世帯数、未ログイン数を |            |            | アプリ利用 … アプリのバージョンを示す数字から始まります |                                    |                  | ノを示す数字から始まります                 |
| ■ 」 < 和<br>◆ 設定 ~ | 確認で  | できるようになり         | るようになりました。 |            |                               | Web 利用 …「Mozilla…」から始まります          |                  |                               |
| 利用者情報編集           | r 3ª |                  | 12.75      | L          |                               |                                    |                  |                               |
| ビード変更             | 利用者数 | 2 世帯数 2          | 未ログイン数 0   | $\supset$  |                               |                                    | 利用者登録            | -覧出力                          |
| 利用者全体管理<br>申請承認   |      | 所属名              | 氏名         | ログイン       | ≻ID                           | 役職                                 | 最終更新日時           | 端末情報                          |
| 組織体設定             | 詳細   | 管理者              | 金沢 太郎      | 10308 - 10 | 00201                         | 事務局                                | 2022/10/14 11:26 | Mozilla/5.0 (Windows NT 10.0… |
| 災害モード切替           | 詳細   | 子ども会             | 石川浩        | 10308 - 10 | 00101                         | 一般                                 | 2022/10/13 15:59 | 6.1.0 i 16.0 iPhone10,1       |

設定-申請承認

管理者承認が必要な利用申請で、Webからも申請承認ができるようになりました。

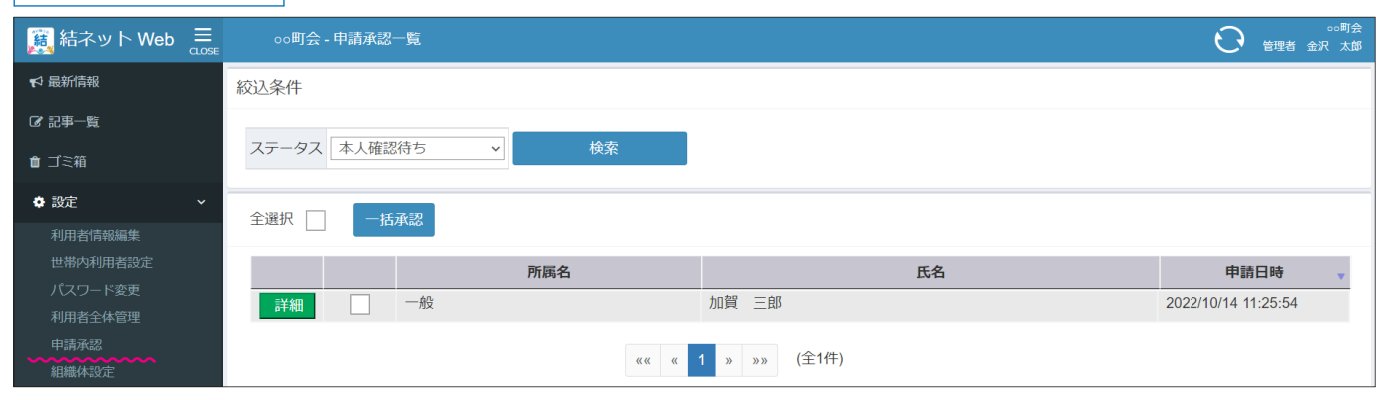

| I  IIIIIIIIIIIIIIIIIIIIIIIIIIIIIIIIII | 記事一覧 - oo地区                               |                                  |                         |                           |                             | 浩                                                                                                    | ¢                  |
|---------------------------------------|-------------------------------------------|----------------------------------|-------------------------|---------------------------|-----------------------------|----------------------------------------------------------------------------------------------------|--------------------|
| t☆ 最新情報                               | 検索タイプ 〇 メニュー                              |                                  | 、<br>ナーエリア <sup>7</sup> | を新設                       | メニュー 00市                    | OO地区 🗈                                                                                                    | コニティ 医療介護          |
| ☑ 記事一覧 ■ 入退室情報                        | 情報タブ ○○地区                                 |                                  |                         |                           | <b>ジ</b> お知らせ <sup>野々</sup> | 市市からのお知らせ<br><b>注意喚起】野々市</b>                                                                                                    | 市消費生活セ             |
| <ul> <li></li></ul>                   | 📋 広 報                                     | 🗲 市民協働 🥊                         | 医防災情報                   | 100 お知道                   | ング<br>2021                  | <b>アーから今月の</b> お<br>2/10/13 17:01 (NEW                                                                                                    | 知らせ                |
|                                       | 「変現 イベント検索                                | <b>泉</b><br>野々市市観光物産協会           | 野々市市文化会館                | 野々市市市                     | 野々市市消費生活                    | センターからの注<br>い名い相談事例                                                                                                    | 意喚起です。<br>を紹介します。  |
|                                       |                                           | 91 FJL                           | 177127                  | 記事内容                      | 回                           | らのお知らせ<br>マ市市に、「雪支援事<br>の参加者を募集                                                                                                    | 「業「いちむす<br>「しています」 |
|                                       | 詳細【注意喚起】野                                 | 々市市消費生活センターから今月の                 | お 野々市市消費生               | 活センターからの注意                |                             | ~                                                                                                    |                    |
|                                       | 詳細 野々市市結婚支持                               | 爰事業「いちむすび」の参加者を募                 | 集 野々市市子育て               | 支援課では、少子化対                |                             | • + 모바써                                                                                                    |                    |
|                                       | 詳細 第10回北国街道                               | 野々市の市                            | 「第10回北国街                | 道野々市の市」が開く                | 真言 広 報                      | 🍋 巾氏協働                                                                                                    | 🥊 防災情報             |
|                                       | 詳細 公立松任石川中5                               | 央病院での新型コロナワクチン 小!<br>▲ ■ ■ □ □ □ | 児 健康推進課から               | のお知らせです。す                 | のお知らせ                       | 📉 議会だより                                                                                                    | 「家」 イベント検索         |
|                                       | 詳細野々市市議会                                  | 今月の日程                            | 令相4年10月の日               | 日桂を更新しました h               | <b>9</b> 87496              | 1000 - 100 - 100 |                    |
|                                       |                                           | ド中語、マノナポノト,ト中パブ                  |                         |                           | 野々市市観光物産協会                  | F 野々市市文化会館<br>フート ルーデ                                                                                                    | 野々市市情報交流館          |
|                                       |                                           | - ト中調・マイナルイント中込ノー.<br>10月号       | 人 野々巾巾 巾氏生<br>          | 日本では、9月1日)                | Second second second        | 1 12107                                                                                                    | CONTROL            |
|                                       | ■ 「日本 「日本 「日本 「日本 「日本 「日本 「日本 「日本 「日本 「日本 | 10万ち<br>ミカウンセラー連続講座第14期生の        | 夏生 金沢丁業大学×野             | 」らしり。 ◆仏報野々<br>野友市市が連携して行 | Q                           |                                                                                                    | R O                |

記事一覧-情報タブ

※1:組織体の管理者では設定できませんので、サポート先にご相談ください。

| シーン    | 項目                             | 内容                                                                                  |
|--------|--------------------------------|-------------------------------------------------------------------------------------|
| 記事     | 添付                             | ファイル選択で複数ファイルを一度に選択できるようになりました。                                                     |
|        | 下書き・予約                         | 作成者・発信者以外でも管理者または役員権限であれば編集できる<br>ようになりました。                                         |
|        | 集計<br>既読日時                     | 集計画面(回答既読確認画面)の既読箇所にマウスをあわせると、<br>既読日時を確認できるようになりました。                               |
|        | 集計<br>タイトル                     | 集計画面(回答既読確認画面)に該当記事のタイトルを表示しました。                                                    |
|        | 集計<br>既読・回答確認                  | 集計画面(回答既読確認画面)を表示させる「既読確認」「回答確認」<br>ボタンを「集計」ボタンとして共通化しました。                          |
|        | 掲示板型<br>通知の初期値 <sup>*1</sup>   | 掲示板型の記事作成時の「プッシュ通知」について初期値を「ON」<br>か「OFF」を選択できるようになりました。                            |
|        | 揭示板型<br>既読確認*1                 | 既読の対象を世帯代表以外の家族も含める設定ができるようになりまし<br>た。メニューカテゴリ毎に世帯内利用者を対象にするか選択できます。                |
| 最新情報タブ | 表示期間                           | 最新情報画面に記事を表示する期間を組織体毎に発信日からの日数<br>で設定できるようになりました。                                   |
| 設定     | 世帯内利用者設定<br>の非表示 <sup>*1</sup> | 家族登録が不要な組織体は「世帯内利用者設定」を設定メニューに<br>含めないようにできるようになりました。                               |
|        | 組織体設定<br>メール転送のドメイン            | メール転送時のメールアドレスのドメインを「組織体設定」で確認<br>できるようになりました。利用者が迷惑メール設定をする際に管理<br>者からスムーズに伝えられます。 |

※各社の社名、製品名およびサービス名は、各社の商標または登録商標です。 ※仕様は改良の為、予告なく変更する場合があります。

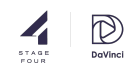